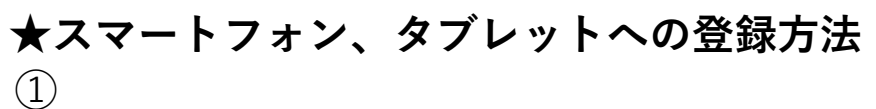

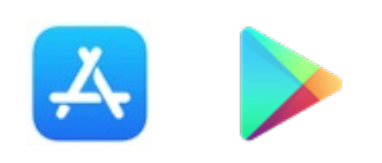

・Apple store 又は Google Play storeを開く。 ※右:Apple store, 左:Google Play store

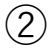

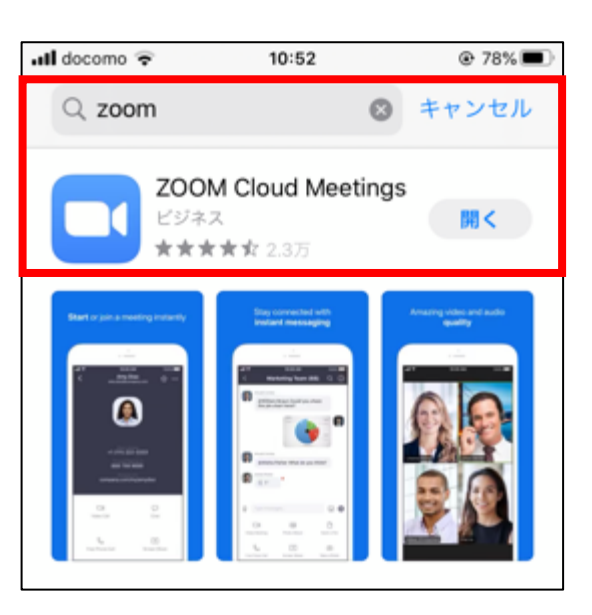

・「zoom」を検索し、 「ZOOM Cloud Meetings」をインストール

→完了です!

次のページ Webサイトからのダウンロード方法

# ★Webサイトからのダウンロード方法

パソコンご使用の場合ウェブカメラ・マイク・スピーカーが備え付けられている点ご確認下さい。

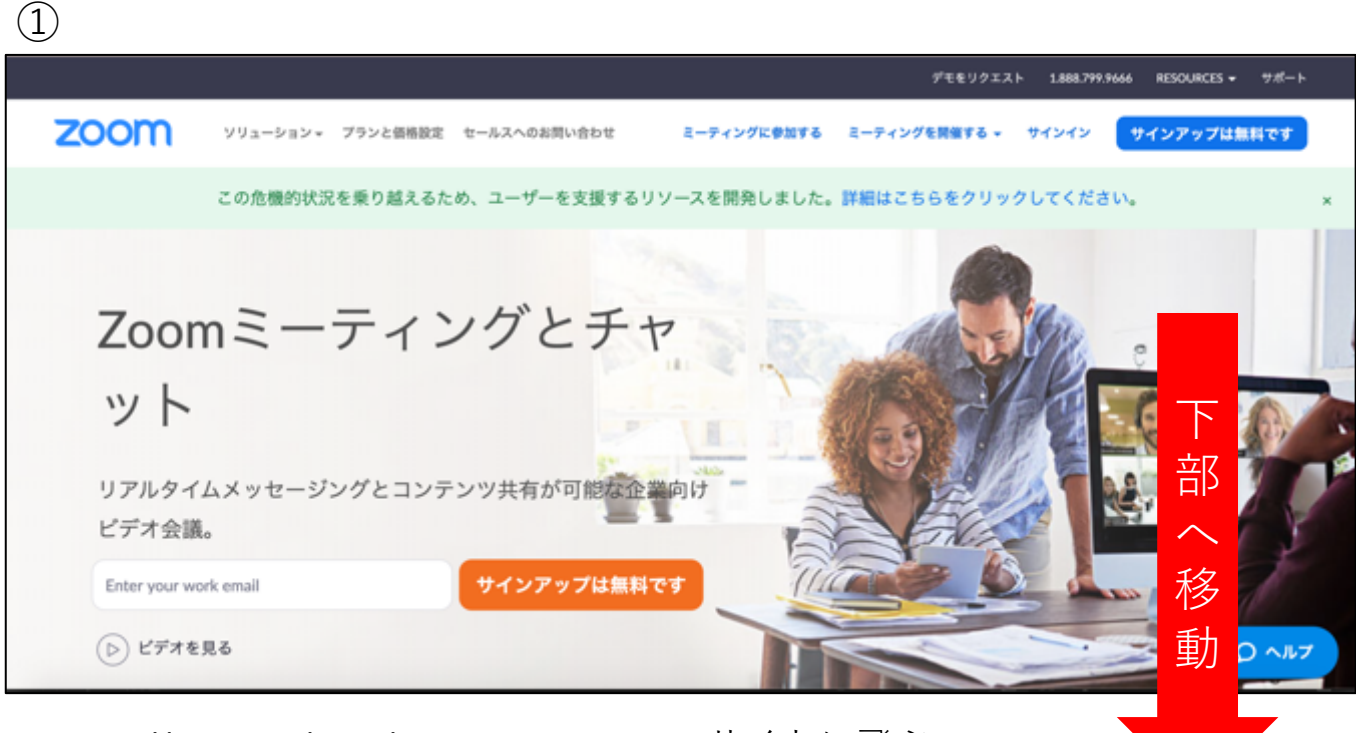

<u>https://zoom.us/jp-jp/meetings.html</u> zoomサイトに飛ぶ
※検索エンジン(YahooやGoogle)で「zoom」と検索も可能

2

|                           |                                                                                                    |                                                                                                    |                                                                                          | Ť                                                                                    | モをリクエスト 1,888.7         | 799.5926 RESOURC | ES マ サポート |
|---------------------------|----------------------------------------------------------------------------------------------------|----------------------------------------------------------------------------------------------------|------------------------------------------------------------------------------------------|--------------------------------------------------------------------------------------|-------------------------|------------------|-----------|
| zoom                      | ソリューション・ プラン                                                                                                    | と価格設定 セールスへのお問い合                                                                                       | わせ                                                                                       | ミーティングに                                                                              | 9加する ミーティン              | グを開催する -         | SIGN OUT  |
|                           | この危機的状況                                                                                                    | を乗り越えるため、ユーザー                                                                                          | -を支援するリソースを開発し                                                                           | しました。詳細はこちらをク                                                                        | リックしてくださ                | W.               | ×         |
|                           | E<br>こののプログ<br>お客様<br>料色ラテーム<br>なのかが変ぱれる理由<br>特長<br>採用情報<br>統合<br>パートナー<br>交貨家たち<br>プレス<br>メディアキット<br>ドのか b Viseo | ダウンロード<br>ミーティングクライアント<br><u>ブラウザ転番</u><br>Oxidook ブラヴイン<br>Lyne:プラヴイン<br>IPhone:(Padアプリ<br>Androidアプリ | <b>営業担当</b><br>1.888.799.5926<br>営業部にお問い合わせくださ<br>い<br>計画と容易設定<br>デモをリクエスト<br>ウェビナーとイベント | サポート<br>Zoomをテストする<br>アカウント<br>サポートセンター<br>ライナトレーニング<br>フィードバック<br>お問い合せ<br>アクセンビリティ | ππ<br>■+≣ •<br>(§) in ♥ | 0 f              |           |
| (<br>ttps://zoom.us/downl | Copyright ©2020 Zoom Video Comm<br>oad@chrome_ex1                                                                 | unications, Inc. All rights reserved. 794                                                              | パシーおよび法務ポリシー   広告につい                                                                     | $\tau \mid$ Do Not Sell My Personal Information                                      | ▶   クッキー源沢設定   セキ       | ۶-<br>۲          | Q ~117    |

「ミーティングクライアント」をクリック

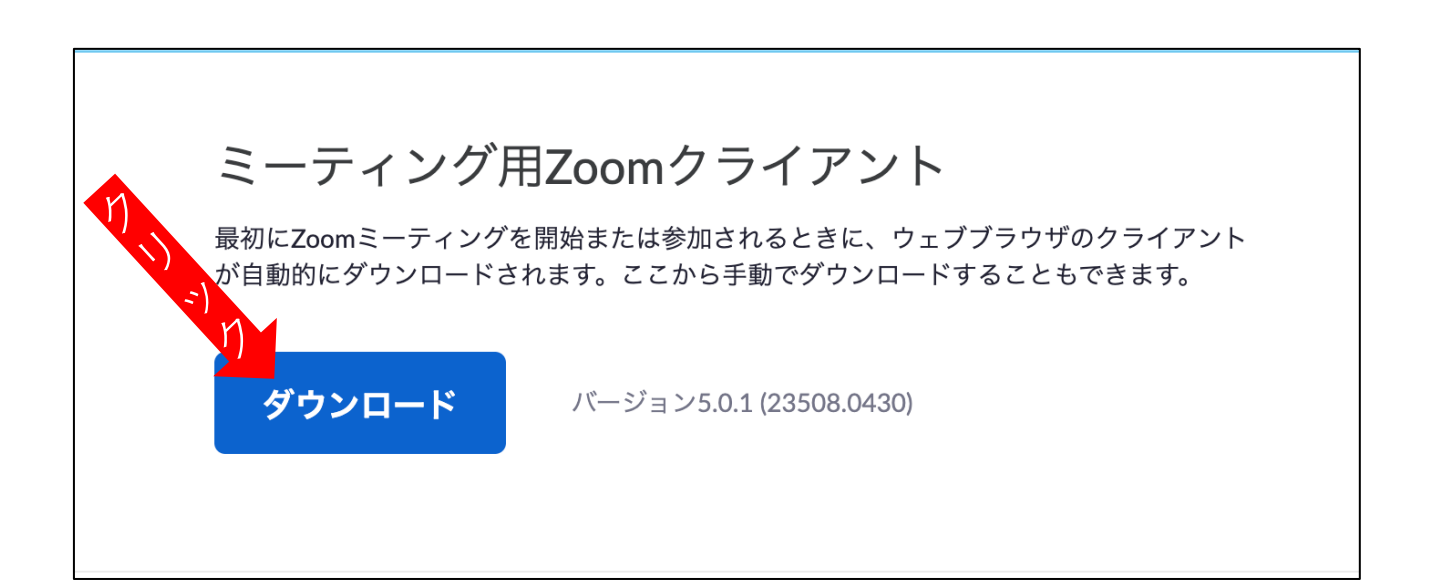

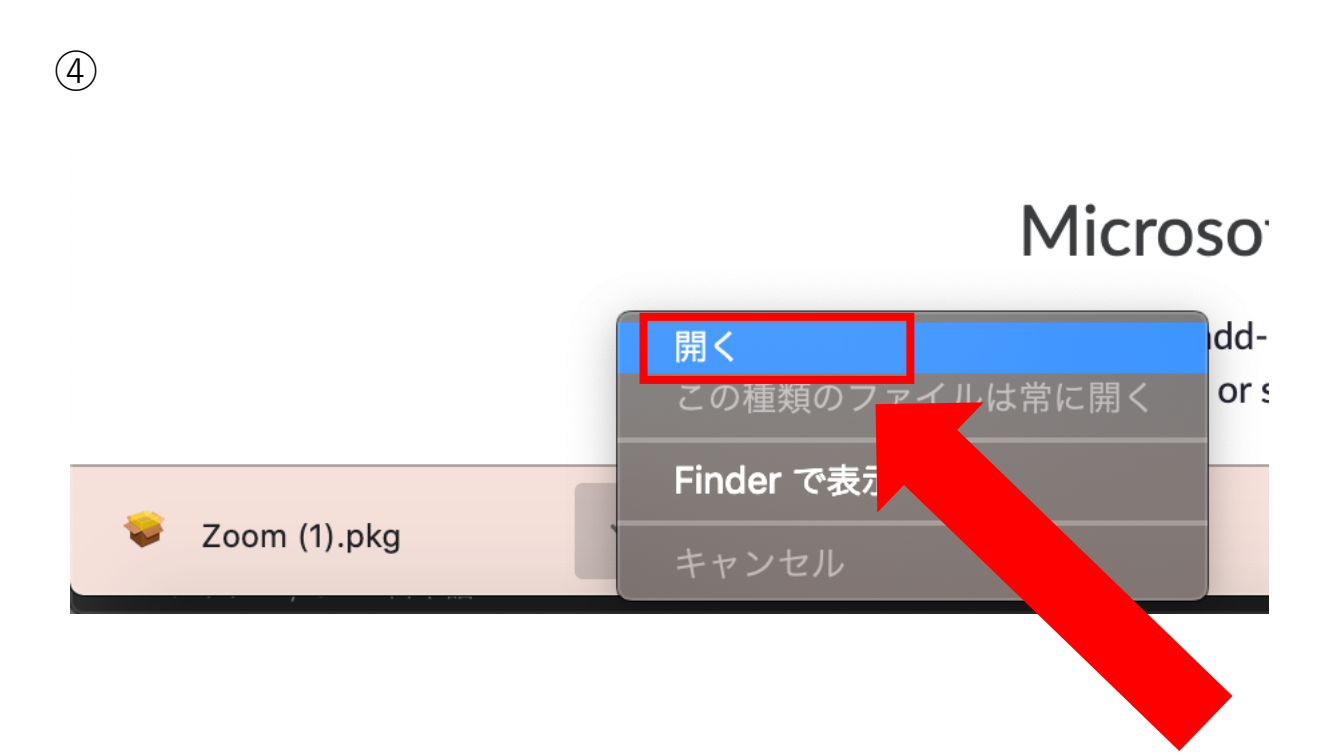

・「ダウンロード」を押し、左下に出てきたインストーラーを開く。

## →完了です!

3

### ★オンラインレッスン受講方法

【参加までの流れ】

①レッスン参加URLでWebサイトでご連絡致します。

②URLをクリックし、参加します。 ③毎週同じURLでご参加可能です。

#### <mark>※注意※</mark>

・Zoomは無料版でご参加可能です。

・オンラインレッスン中、何か問題が発生しましたら直接下記の校舎へご連絡く ださい。

#### ツリーベルこども英語教室 市ヶ谷校 <u>03-3222-9911</u>

・レッスン開始の10分前にはご準備お願い致します。

・園児以上の生徒様も可能な限り親御様もレッスンに同伴下さい。

・レッスンの準備物は通常レッスンと変わりありません。

・スマートフォン, パソコン どちらも同様の方法で参加可能ですが、スマート フォンでご参加の場合は携帯を横にしてご参加ください。

### 【URLからレッスンに参加】

(1)

| 火曜日           |       |                                                                    |  |  |
|---------------|-------|--------------------------------------------------------------------|--|--|
| 時間            | クラス   | URL                                                                |  |  |
|               | K4    | https://zoom.us/j/91030136814?pwd=eUFQSUtYK3k0YIJBbWJXTnpBMkkxZz09 |  |  |
| 10.00~10.45   | K2    | https://zoom.us/j/92304928468?pwd=MGp497779JLQk1wYWN3WkZ3UEJEUT09  |  |  |
| 10.00 - 10.43 | PV(N) | https://zoom.us/j/93142904018?pwd=YW7                              |  |  |
|               |       |                                                                    |  |  |

・対象クラスのURLをクリック

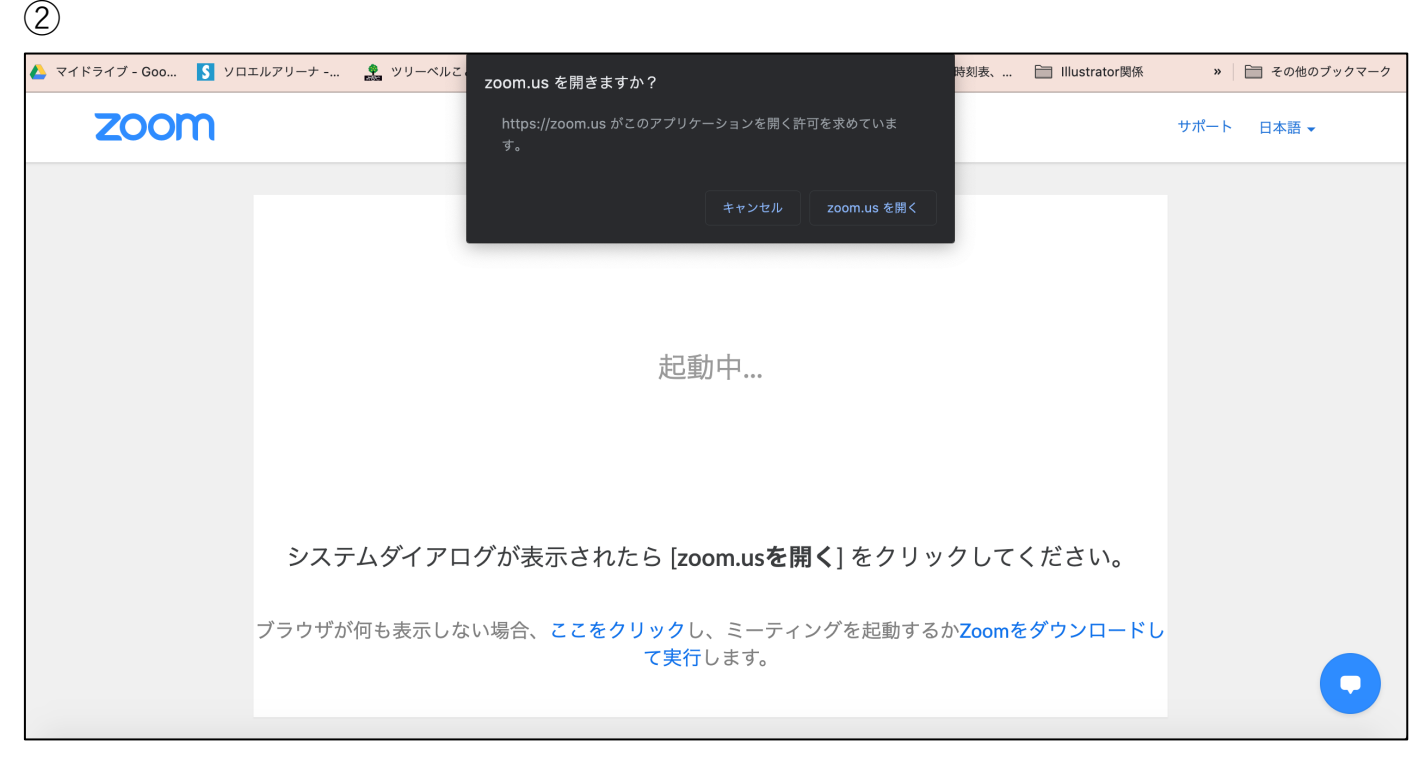

・アプリが立ち上がるので、待機

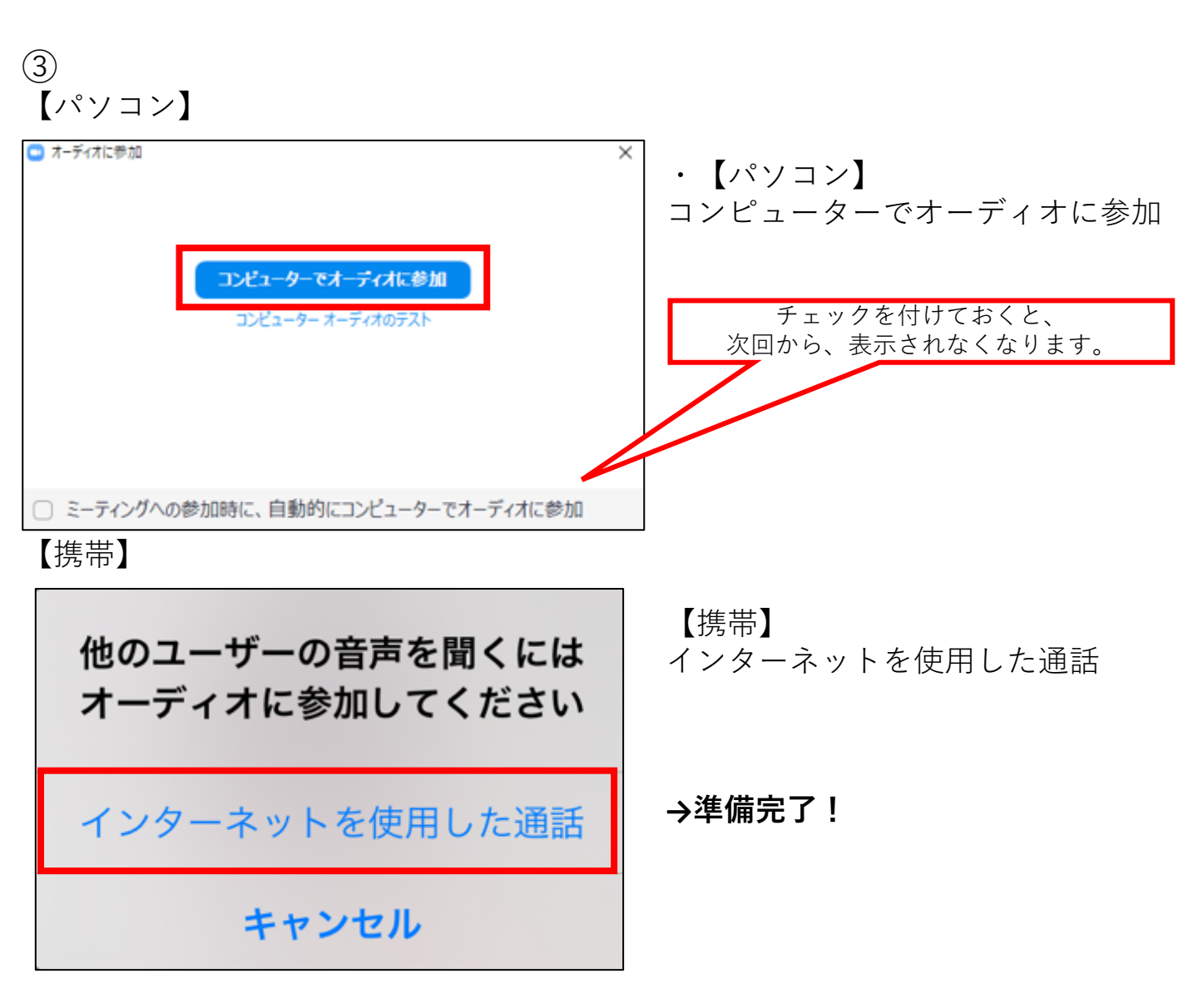